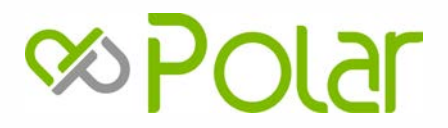

# WIFI Használati utasítás

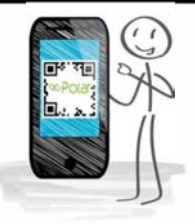

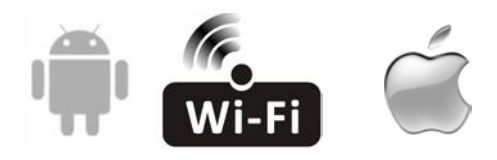

SO1H0025SDE/SIEH0025SDE SO1H0035SDE/SIEH0035SDE SO1H0050SDE/SIEH0050SDE

#### A Szövetségi Kommunikációs Bizottság beavatkozási nyilatkozata

Ez az eszköz megfelel az FCC szabályok 15. részének. A működésre a következő két feltétel vonatkozik: (1) Ez az eszköz nem okozhat káros interferenciát, és (2) ennek az eszköznek el kell fogadnia minden fogadott interferenciát, beleértve azokat is, , amelyek nem kívánt működést okozhatnak.

Bármely változtatás vagy módosítás, amelyet a megfelelőségért felelős fél kifejezetten nem hagyott jóvá, érvénytelenítheti a felhasználó jogát a berendezés üzemeltetésére .

Megjegyzés: Ezt a berendezést tesztelték, és megállapították, hogy megfelel a B osztályú digitális eszközökre vonatkozó határértékeknek az FCC szabályok 15 . része szerint . Ezeket a határértékeket úgy tervezték , hogy megfelelő védelmet nyújtsanak a káros interferencia ellen egy lakossági telepítésben. Ez a berendezés rádiófrekvenciás energiát generál és sugározhat, és ha nem az utasításoknak megfelelően telepítik és használják, káros interferenciát okozhat a rádiókommunikációban. Nincs azonban garancia arra, hogy interferencia nem fordul elő egy adott telepítési környezetben. Ha ez a berendezés káros interferenciát okoz a rádió vagy televízió vételében, amelyet a berendezés ki- és bekapcsolásával lehet meghatározni, a felhasználót arra ösztönzik, hogy próbálja meg kijavítani az interferenciát az alábbi intézkedések egyikével vagy többével:, -Fordítsa el vagy helyezze át a vevőantennát.

-csökkenti a készülék és a vevő közötti távolságot.

-Csatlakoztassa a berendezést egy olyan áramkör aljzatához, amely eltér attól, amelyhez a vevő csatlakozik.
 -Kérjen segítséget a kereskedőtől vagy egy tapasztalt rádió- / TV-technikustól.

#### FCC sugárterhelési nyilatkozat

Ez a berendezés megfelel az FCC ellenőrizetlen környezetre vonatkozó sugárterhelési határértékeinek. Ezt a berendezést úgy kell felszerelni és működtetni, hogy a radiátor és a test között legalább 20 cm távolság legyen . RF expozíció: 20 cm távolságot kell tartani az antenna és a felhasználók között , és az ,nem helyezhető el más adóval vagy antennával egy helyen .

#### ISED nyilatkozat

Innováció, tudomány és gazdasági fejlődés Kanada ICES-003 megfelelőségi címke : CAN ICES-3 {B}/NMB-3(B) Ez az eszköz licencmentes adó(ka)t/vevő(ke)t tartalmaz, amelyek megfelelnek az Innovation, Science and Economic Development Canada engedélymentes RSS-ének. A működésre a következő két feltétel vonatkozik: : 1... Ez az eszköz nem okozhat interferenciát.

2. Ennek az eszköznek el kell viselnie minden interferenciát, beleértve azokat is , amelyek az eszköz nem kívánt működését okozhatják .

Ez a berendezés megfelel az ISED RSS-102 ellenőrizetlen környezetre vonatkozó sugárterhelési határértékeinek . Ezt a berendezést úgy kell felszerelni és működtetni, hogy a radiátor és a test bármely része között legalább 20 cm távolság legyen.

Innovációs, Tudományos és Gazdaságfejlesztési Kanada ICES-3 (B)/NMB-3 (B) megfelelőségi címke Az ebben az eszközben található, engedélytől mentes adó/vevőkészülék megfelel az RSS-nek

Innovációs, Tudományos és Gazdaságfejlesztési Kanada, amely az engedélytől mentes rádiókészülékekre vonatkozik. A hasznosítás a következő két feltétellel engedélyezett:

1. A készülék nem okozhat interferenciát;

2. Az eszköznek el kell fogadnia minden esetleges rádióinterferenciát, még akkor is, ha az interferencia valószínűleg veszélyezteti a működését.

A CNR 102 rádiófrekvenciás expozíciós követelményeknek való megfelelés érdekében legalább 20 cm-es távolságot kell tartani a készülék antennája és minden személy között.

# TARTALOM

| A Wi-Fi modul specifikációi és működési útmutatója | 1  |
|----------------------------------------------------|----|
| Telepítse a Wi-Fi modult (opcionális)              | 2  |
| Töltse le és telepítse az alkalmazást              | 3  |
| APP aktiválása                                     | 4  |
| Regisztráció                                       | 5  |
| Belépés                                            | 7  |
| Eszköz hozzáadása                                  | 9  |
| Légkondicionáló vezérlés                           | 12 |
| Fiók beállítás                                     | 30 |
| Hibaelhárítás                                      | 32 |

# A Wi-Fi modul specifikációi és működési útmutatója

#### 1. Okostelefon minimális specifikációi: Android 5.0 vagy újabb verzió, IOS 9.0 vagy újabb verzió

#### 2. A Wi-Fi modul alapvető paraméterei

| Paraméterek               | Részletek                                                                            |
|---------------------------|--------------------------------------------------------------------------------------|
| Hálózati frekvencia       | 2.400 - 2.4835GHz                                                                    |
| A WLAN szabványai         | IEEE 802.11 b/g/n<br>(channels 1-14,channels 1-13 for EU/AU,channels 1-11 for US/CA) |
| Támogatott Protokol       | IPv4/TCP/UDP/HTTPS/TLS/DNS                                                           |
| Támogatott védelmek       | WEP/WPA/WPA2/AES128                                                                  |
| Támogatott hálózatok      | STA/AP/STA+AP                                                                        |
| Max. RF teljesítmény      | 18.5 dbm                                                                             |
| Bluetooth frekvencia      | 2.402 - 2.480GHz                                                                     |
| Bluetooth RF teljesítmény | 9 dbm                                                                                |

3. Üzemeltetési útmutató. Kérjük, tekintse referenciaként az alábbi egyszerű útmutatót.

| Művelet<br>Steps | Művelet<br>Items                    | Új fiók | App Újra telepítés<br>(korábban regisztrálva) |
|------------------|-------------------------------------|---------|-----------------------------------------------|
| 1. lépés         | Töltse le és telepítse az<br>App-ot | IGEN    | IGEN                                          |
| 2. lépés         | Aktiválja az APP-ot                 | IGEN    | IGEN                                          |
| 3. lépés         | Fiók regisztrálás                   | IGEN    | Nem                                           |
| 4. lépés         | Belépés                             | IGEN    | IGEN                                          |
| 5. lépés         | Eszköz hozzáadása<br>a vezérléshez  | IGEN    | A regisztrált<br>eszköz megmarad.             |

jegyzet:

Ha korábban regisztrálta a fiókot és hozzáadta az eszközt, amikor újratelepíti az APP-t és bejelentkezik, a hozzáadott eszköz megmarad.

# Wi-Fi modult Telepítse (opcionális)

1. Nyissa ki a beltéri egység előlapját

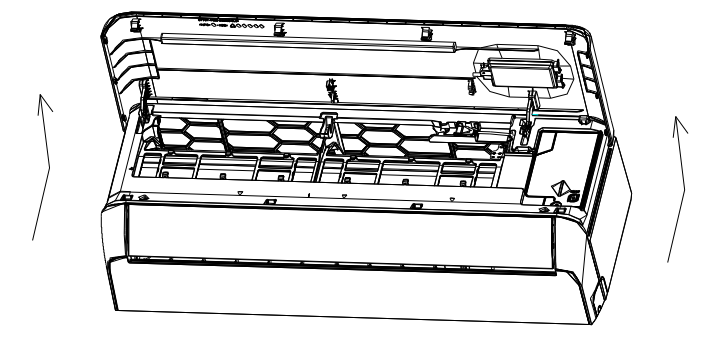

2. Vegye le az USB Wi-Fi fedelét, kövesse a nyilat, és helyezze be az USB Wi-Fi modult a USB-aljzatba.

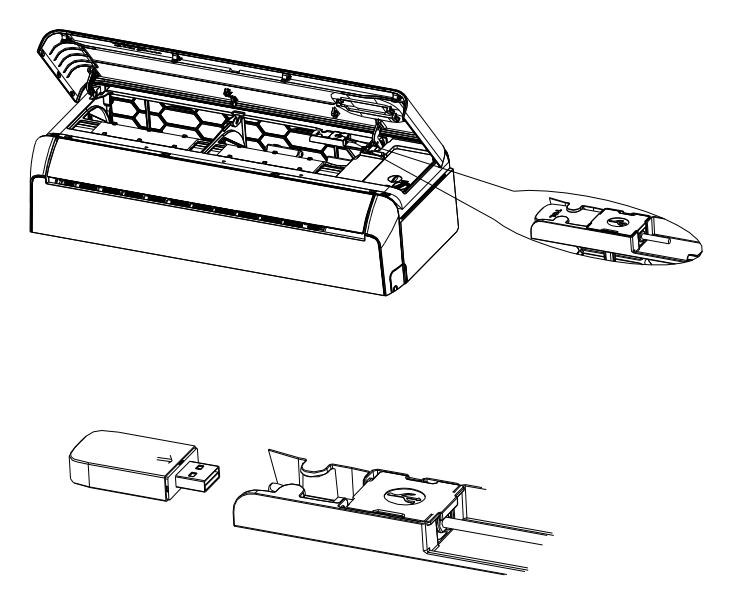

### Töltse le és telepítse az alkalmazást

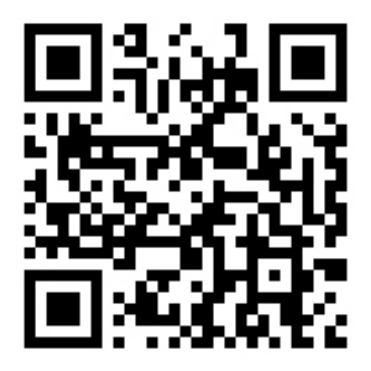

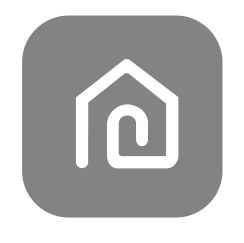

### SmartLife-SmartHome

Android okostelefonhoz

- 1. módszer: Olvassa be a QR-kódot olvasóval, töltse le és telepítse az APP-t.
- 2. módszer: Nyissa meg a Google "Play Store"-t okostelefonján, és keresse meg a "SmartLife-SmartHome", alkalmazást töltse le és telepítse.

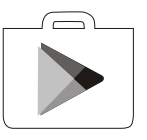

IOS okostelefonhoz

1. módszer: Kérjük, olvassa be a QR-kódot, és kövesse az utasításokat, hogy belépjen az "AppStore"-ba, és töltse le és telepítse az APP-ot.

2. módszer: Nyissa meg az Apple "AppStore" alkalmazást okostelefonján, és keresse meg a "SmartLife-SmartHome", alkalmazást töltse le és telepítse.

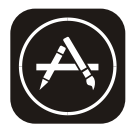

JJegyzet:

<sup>2</sup> Telepítéskor engedélyezze a Tárhely/Hely/ amera engedélyeit ehhez az APP-hoz. Ellenkező esetben működés közben problémák lesznek.

### Az alkalmazás első használatakor aktiválni kell.

1. Indítsa el a "Smart Life" alkalmazást okostelefonján.

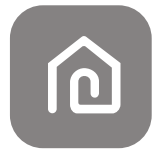

#### SmartLife-SmartHome

1. módszer: Érintse meg a "Scan" gombot, és olvassa be a megfelelő QR-kód aktiválása 2. módszer: Érintse meg a "vagy Enter Activation Code" gombot a képernyő alján,majd írja be az aktiválási kódot, és érintse meg a "MEGJEGYZÉS" gombot.

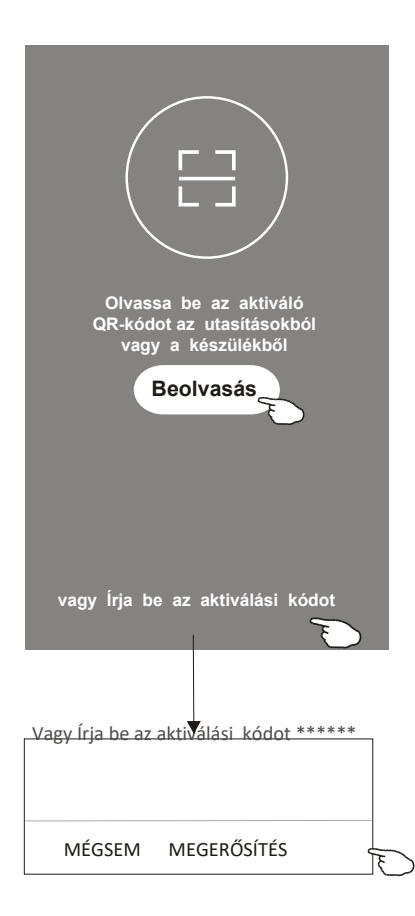

Aktiválja a QR-kódot és az aktiválási kódot

egjegyzés -kód vagy aktiválási kód nélkül nem tudja aktiválni az APP-t, és használja azt, őrizze meg őket biztonságban.

# Regisztráció

1. Ha nincs fiókja, érintse meg a "Regisztráció" gombot.

2. Olvassa el az Adatvédelmi szabályzatot, és érintse meg az "Elfogadom" gombot.

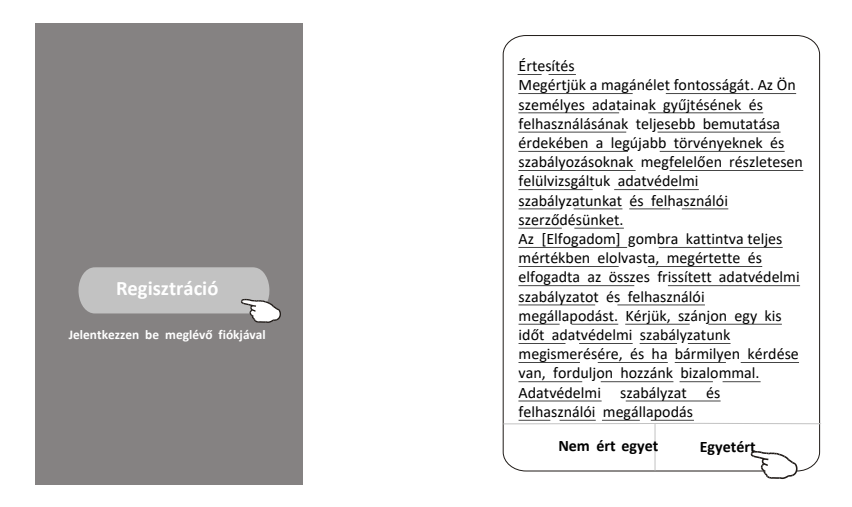

- 3. Koppintson a">" elemre, és válassza ki az országot.
- 4. Adja meg e-mail címét.
- 5. Adja meg e-mail címét.

Keressen rá az országra, vagy csúsztassa fel/le a képernyőt az Ország megkereséséhez és kiválasztásához.

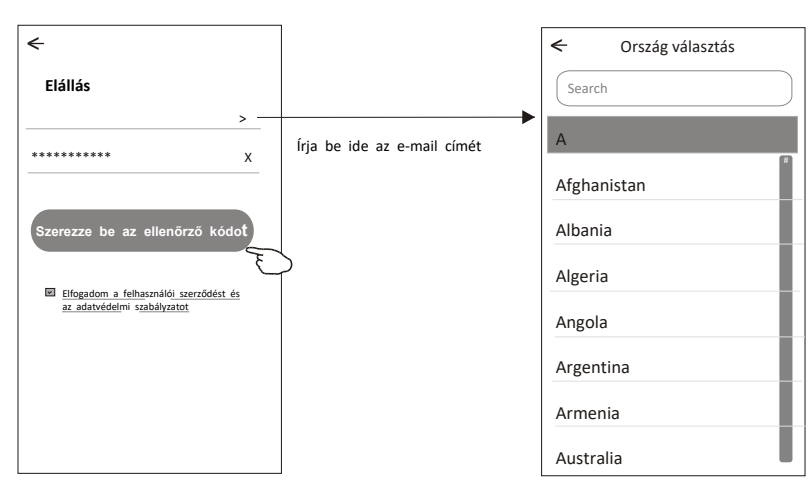

# Regisztráció

- 6. Írja be az e-mailen kapott ellenőrző kódot.
- 7. Állítsa be a jelszót 6-20 karakterből, beleértve a karaktereket és a számokat is..
- 8. Érintse meg a "Kész" gombot.

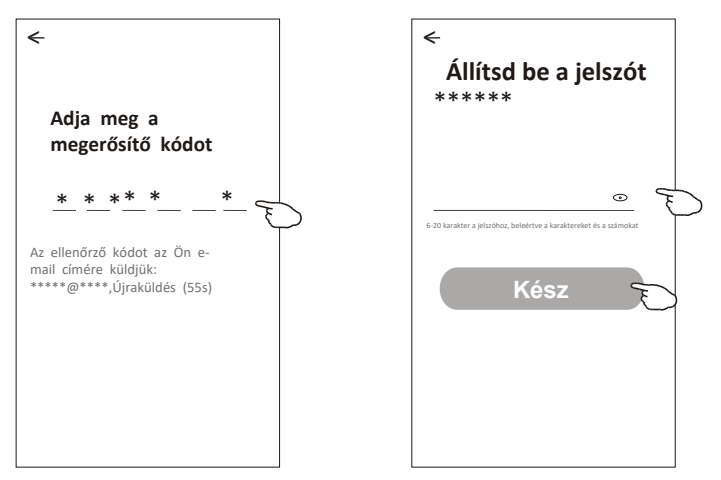

# Belépés

- 1. Érintse meg a "Bejelentkezés meglévő fiókkal" lehetőséget.
- 2. Adja meg regisztrált fiókját és jelszavát.
- 3. Érintse meg a "Bejelentkezés" gombot.

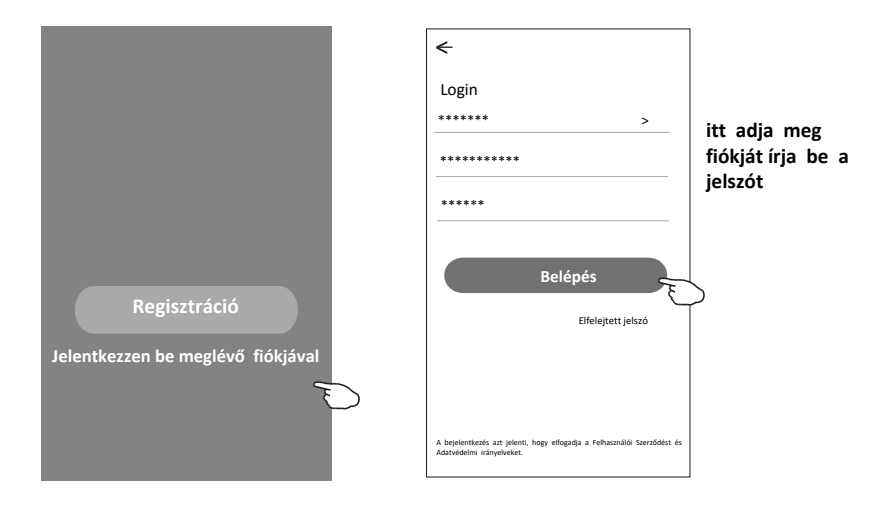

# Belépés

#### Az APP első használatakor szükséges a Család létrehozása:

- 4. Érintse meg a "Család létrehozása" elemet.
- 5. Adjon nevet a családnak.
- 6. Állítsa be a helyet.
- 7. Válassza ki az alapértelmezett szobákat, vagy adjon hozzá új szobákat
- 8. Érintse meg a "Kész" és a "Befejezve" gombot.

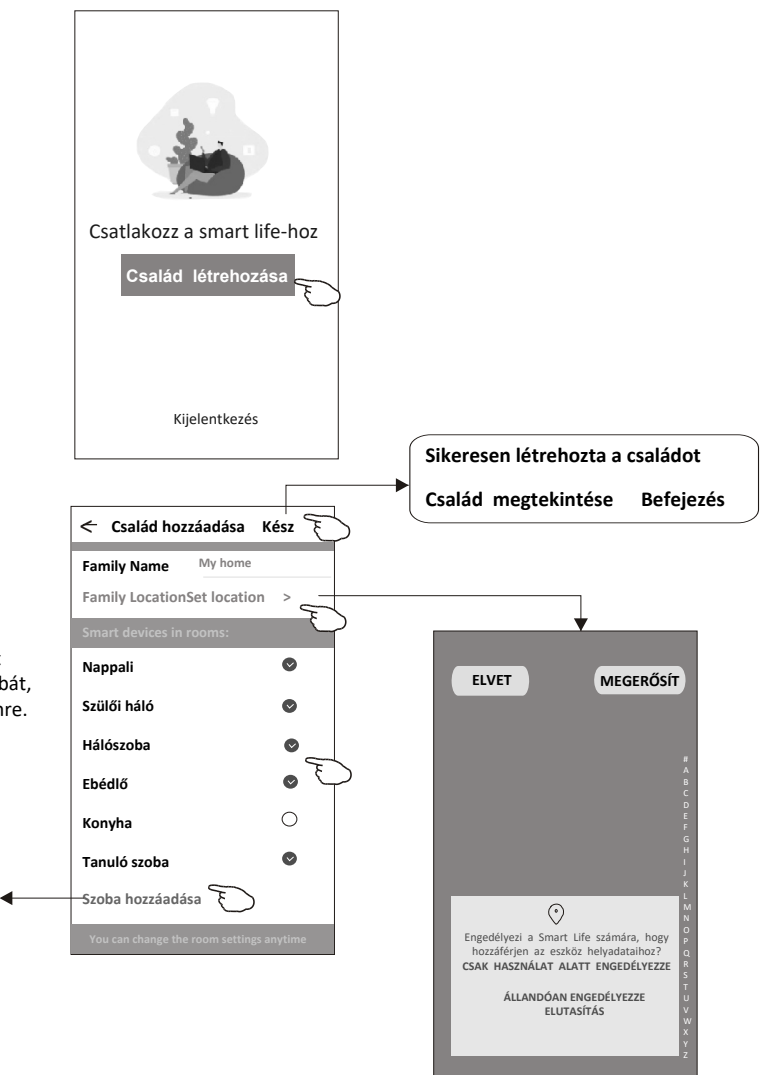

Megjegyzés: Az alkalmazás meg tudja nyitni a térkép adatokat a telefonon, és igy beállíthatja, hogy hol tartózkodik.

Válassza ki az ajánlott szobát vagy hozzon létre egy új szobát, majd koppintson a Kész elemre.

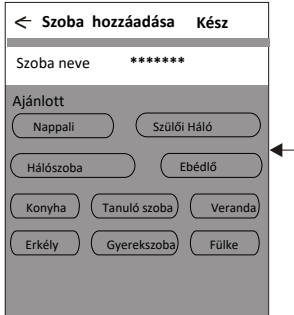

# Belépés

### Elfelejtette a jelszót

#### Ha elfelejtette a jelszavát, vagy vissza szeretné állítani a jelszót, tegye a következőket:

- 1. Érintse meg az "Elfelejtett jelszó" lehetőséget.
- Adja meg fiókját (e-mail címét), és érintse meg a "Ellenőrző kód kérése beszerzése" lehetőséget.
- 3. Írja be az e-mailben kapott ellenőrző kódot.
- 4. Állítsa be az új jelszót, és érintse meg a "Kész" gombot.

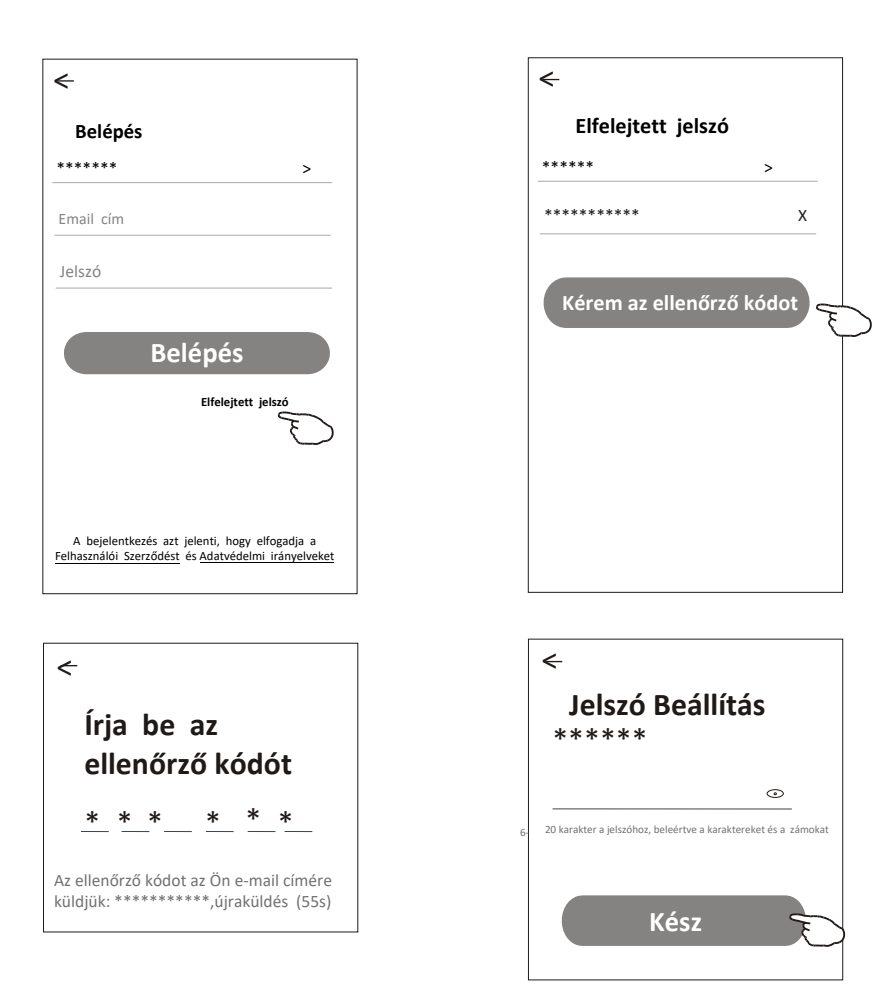

# Eszköz hozzáadása

### Az eszköz hozzáadásának 3 módja van.

#### 1-CF mód

1. Kapcsolja be a beltéri egységet, el kell elindítani a légkondicionálót.

- 2. Kattintson a "+" gombra a "Kezdőképernyő" jobb felső sarkában,
- 3. Érintse meg a "Légkondicionáló (BT+Wi-Fi)" logót.

 Kövesse a következő képernyőn megjelenő megjegyzéseket a Wi-Fi modul visszaállításához.

5. Adja meg a Wi-Fi jelszavát, amely megegyezik azzal amire a telefon is csatlakoztatva van, majd érintse meg a "Tovább" gombot.

6. A készüléken láthatja a csatlakozási folyamatot

A "PP", "SA", "AP" felváltva megjelenik a beltéri kijelzőn. A "PP" azt jelenti, hogy "Keresés a routert"

Az "SA" azt jelenti, hogy "csatlakozik a routerhez" Az "AP" jelentése "csatlakozva a szerverhez"

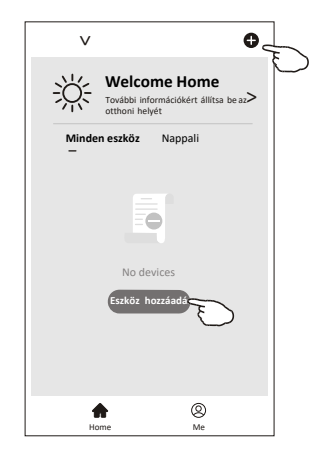

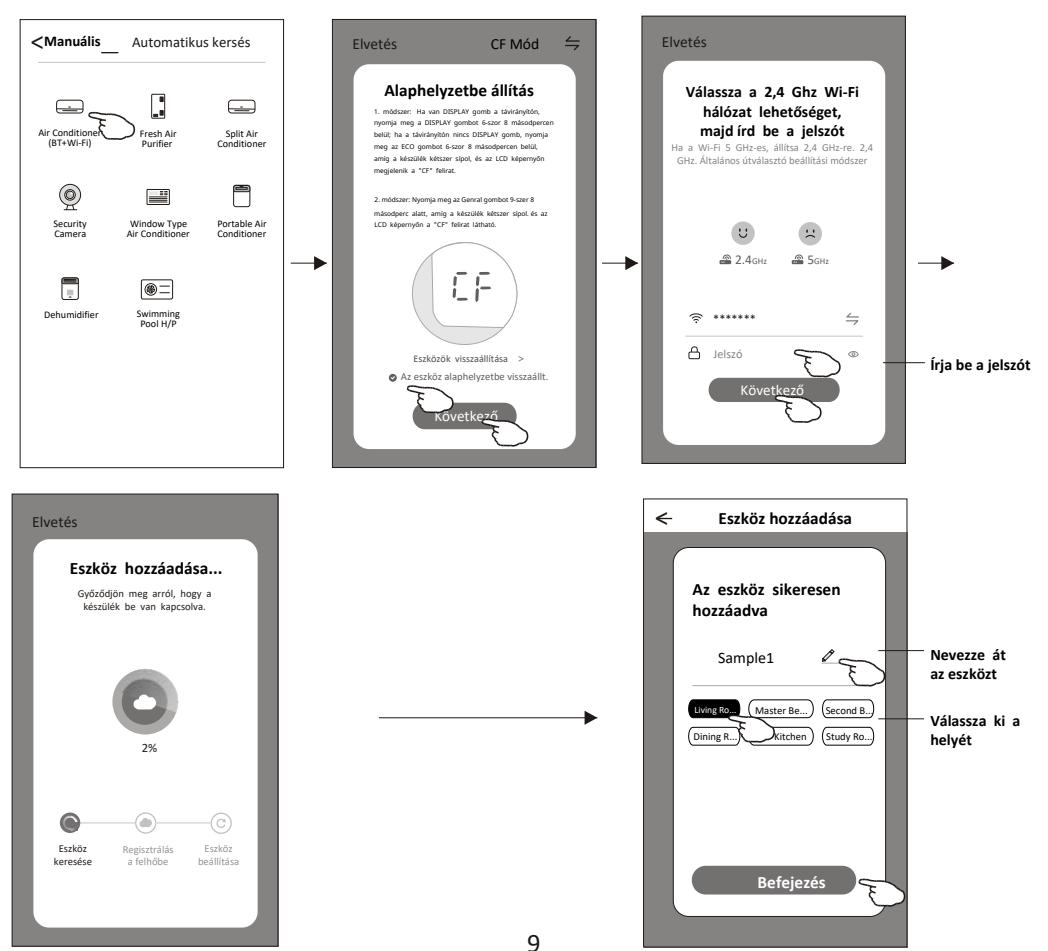

# Eszköz hozzáadása

### Az eszköz hozzáadásának 3 módja van.

### 2-AP mód

- 1. Kapcsolja be a beltéri egységet, el kell elindítani a légkondicionálót.
- Kattintson a "+" gombra a "Kezdőképernyő" jobb felső sarkában vagy koppintson az "Eszköz hozzáadása" elemre azon a szobában, amelyben nincs eszköz.
- 3. Érintse meg a "Légkondicionáló (BT+Wi-Fi)" logót.
- 4. Érintse meg az ⇒ ikont a jobb felső sarokban, és válassza az "AP mód" lehetőséget, majd kövesse a képernyőn megjelenő megjegyzéseket a Wi-Fi modul alaphelyzetbe állításához, majd jelölje be a "Confirm the device is reset" (Eszköz visszaállításának megerősítése) lehetőséget, és koppintson a "Tovább" gombra.
- 5. Adja meg a Wi-Fi jelszavát, amely megegyezik azzal amire a telefon is csatlakoztatva van, majd érintse meg a "Tovább" gombot.
- 6. A készüléken láthatja a csatlakozási folyamatot
  - A "PP", "SA", "AP" felváltva megjelenik a beltéri kijelzőn. A "PP" azt jelenti, hogy "Keresés a routert"

Az "SA" azt jelenti, hogy "csatlakozik a routerhez" Az "AP" jelentése "csatlakozva a szerverhez"

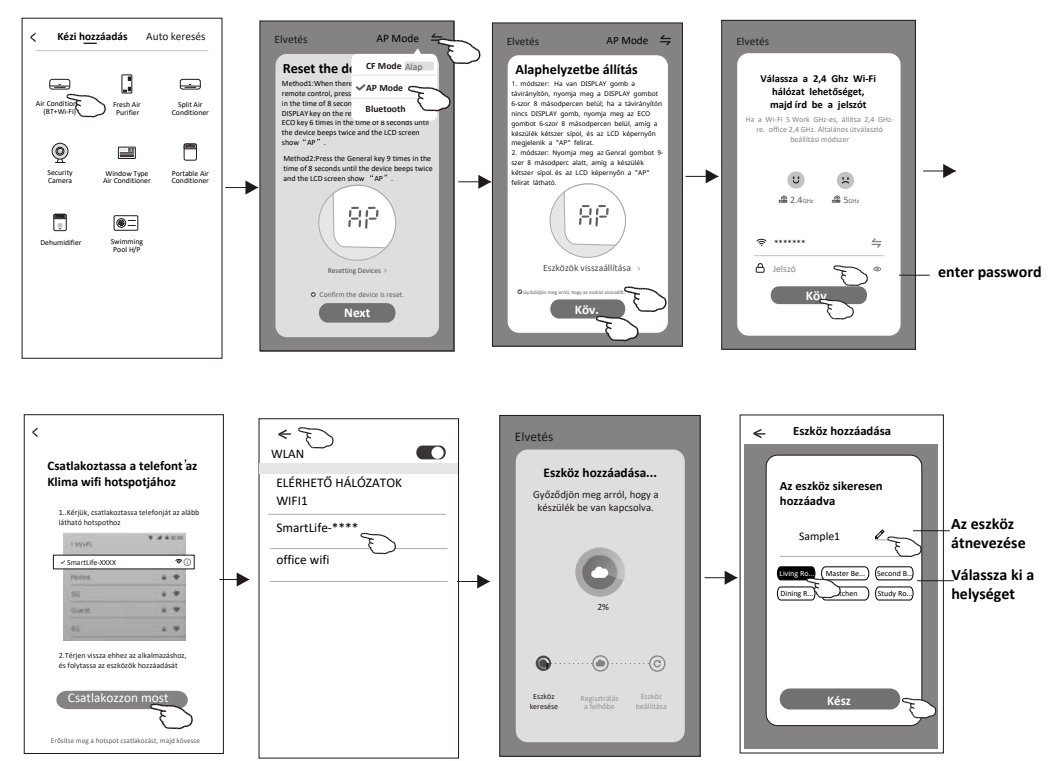

Work office V Control Control

# Add device

#### Az eszköz hozzáadásának 3 módja van. 3-Bluetooth mód

1. Kapcsolja be a beltéri egységet, el kell elindítani a légkondicionálót.

2. Kattintson a "+" gombra a "Kezdőképernyő" jobb felső sarkában

vagy koppintson az "Eszköz hozzáadása" elemre azon a szobában, amelyben nincs eszköz.

3. Érintse meg a "Légkondicionáló(BT+Wi-Fi)" logót.

4. Győződjön meg arról, hogy okostelefonja Blue tooth elérhető.

5. Érintse meg a 与 jobb felső sarokban, és válassza a "Bluetooth" lehetőséget. majd kövesse a képernyőn megjelenő megjegyzéseket a Wi-Fi modul alaphelyzetbe állításához, majd jelölje be a "Confirm the blue tooth reset" (A blue tooth visszaállításának megerősítése) lehetőséget, és koppintson a "Tovább" gombra.

6. Válassza ki az egyik talált eszközt, és érintse meg a "+" gombot.

7. Adja meg a Wi-Fi jelszavát, amely megegyezik a csatlakoztatott

okostelefonnal, majd érintse meg a "Tovább" gombot.

8. A készüléken láthatja a csatlakozási folyamatot

A "PP", "SA", "AP" felváltva megjelenik a beltéri kijelzőn. A "PP" azt jelenti, hogy "Keresés a routert" Az "SA" azt jelenti, hogy "csatlakozik a routerhez" Az "AP" jelentése "csatlakozva a szerverhez"

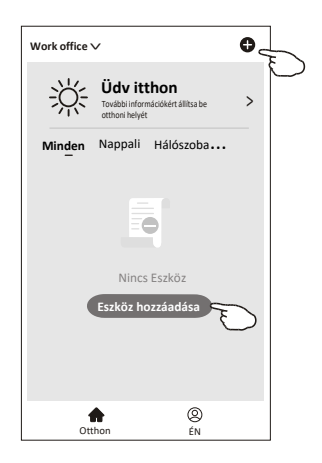

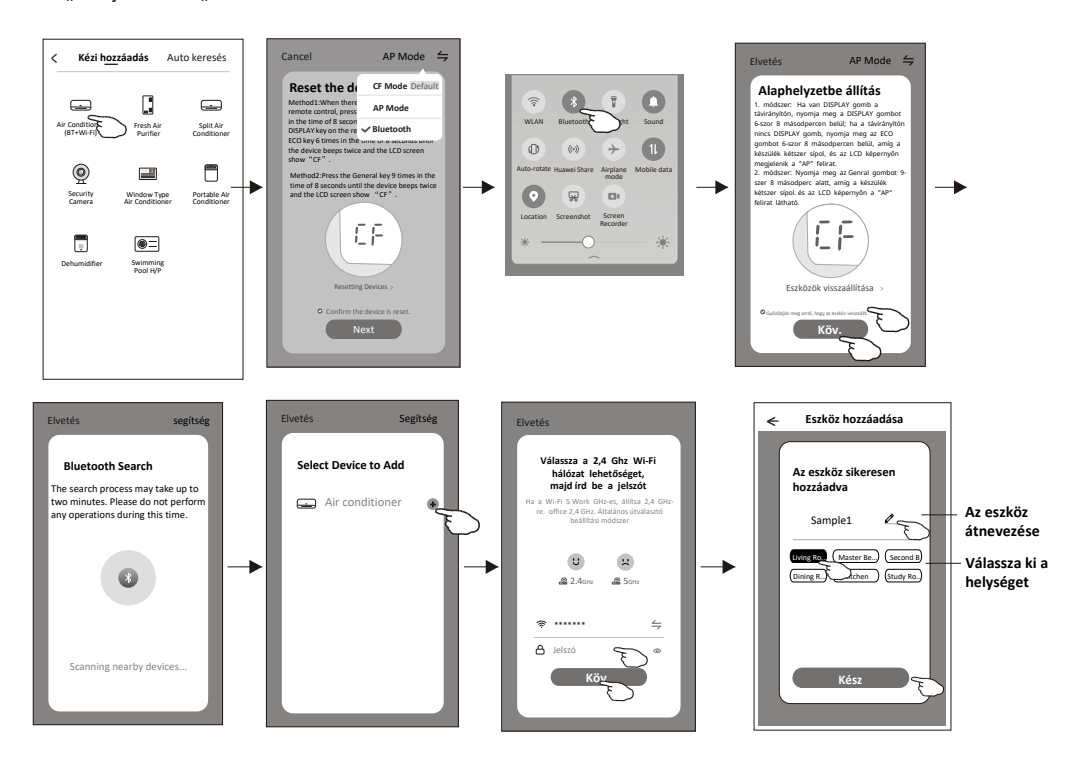

Az eszköz hozzáadása után automatikusan megjelenik az eszköz a vezérlő képernyőn. Az eszköz vezérlő felülete megjelenik, ha megérinti az eszköz nevét a kezdőképernyőn.

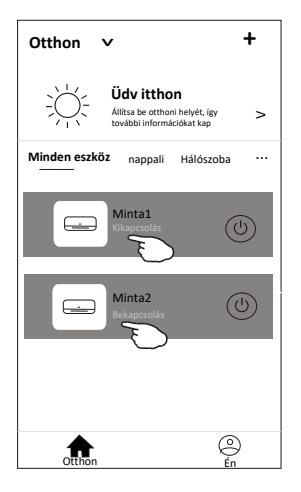

#### Jegyzet:

ét különböző vezérlési forma létezik, amelyek különböző szoftvereken vagy i- i modul firm are-en alapulnak. érjük, figyelmesen olvassa el a kézikönyvet a valódi vezérlőfelület alapján.

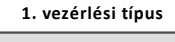

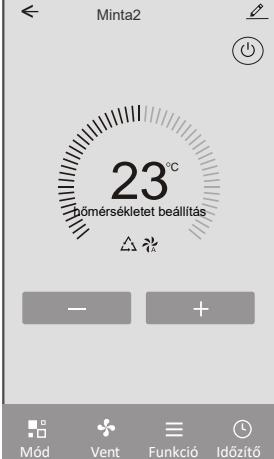

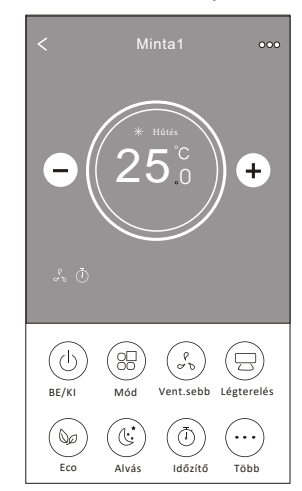

#### 2. vezérlési típus

### 1. vezérlési típus

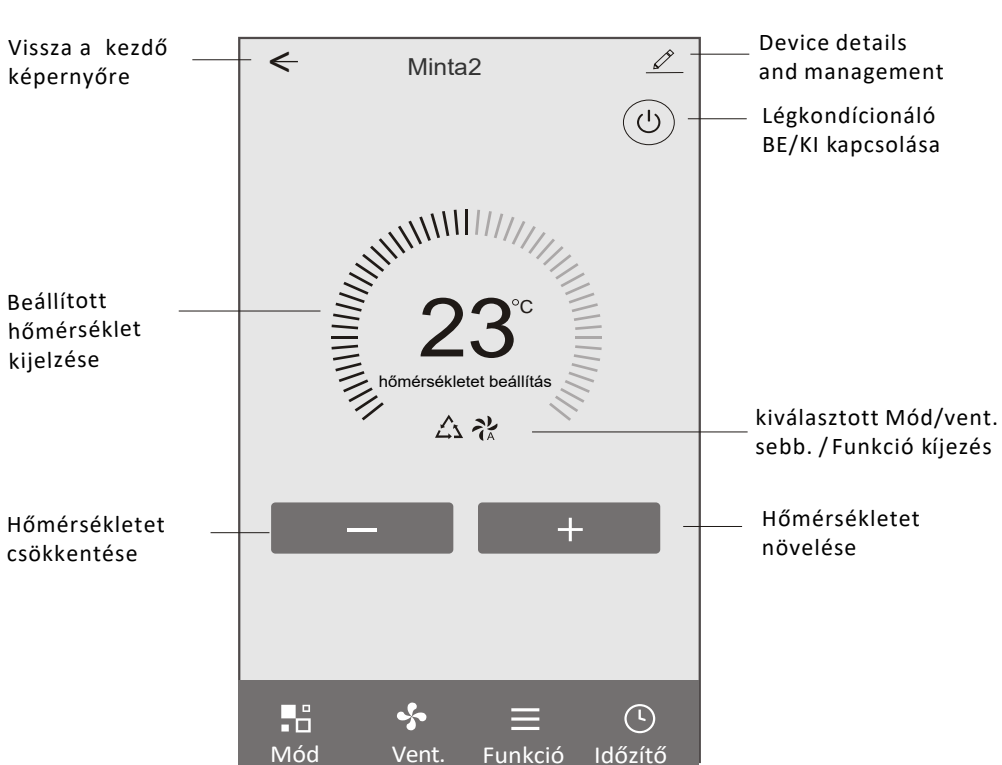

Fő vezérlőinterfész

### 1. vezérlési típus-Üzemmód

1. Az üzemmód képernyő megjelenítéséhez érintse meg a Mode gombot.

2. Válassza ki a Feel/Cool/Heat/Dry/Fan üzemmódok közül a kívánt üzemmódot.

3. A kiválasztott üzemmódból való kilépéshez érintse meg a képernyőt bárhol a megjelenített hőmérséklet közelében

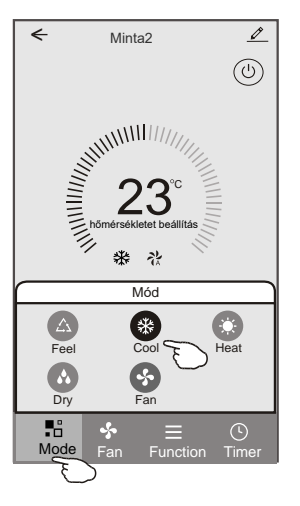

#### 1. vezérlési típus - Funkció beállítása

1. A funkció képernyő megjelenítéséhez érintse meg a Funkció gombot.

 Válassza ki a Sleep/Turbo/ECO funkciók közül a kívánt funkciót.
 Válassza ki az UP-DOWN/LEFT-RIGHT irányt a légterelő LE-FEL/ BALRAJOBBRA

mozgatásához.

 A kiválasztott funkcióból való kilépéshez érintse meg a képernyőt bárhol a

megjelenített hőmérséklet közelében.

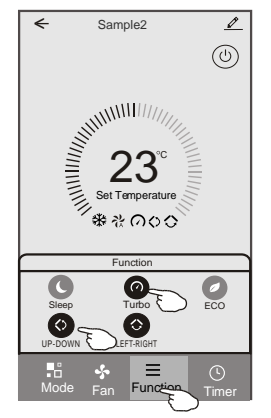

### 1. vezérlési típus-Üzemmód

1. A ventilátor képernyő megjelenítéséhez érintse meg a Fan gombot.

 Válassza ki a High/med/Low/Auto ventilátorsebességek közül a kívánt sebességet.

3. A kiválasztott ventilátorsebesség visszavonásához érintse meg a képernyőt bárhol a

megjelenített hőmérséklet közelében.

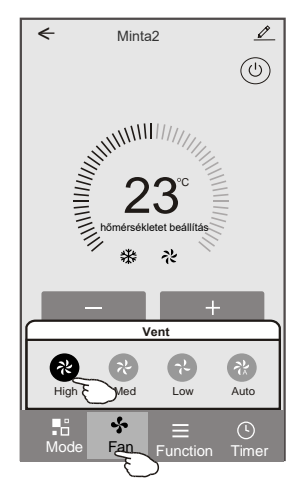

#### 1. vezérlési típus - Időzítő hozzáadása

 Az időzítő létrehozását elősegítő képernyő megjelenítéséhez érintse meg a Timer gombot.
 Érintse meg az "Add Timer (Időzítő hozzáadása)" menüpontot.

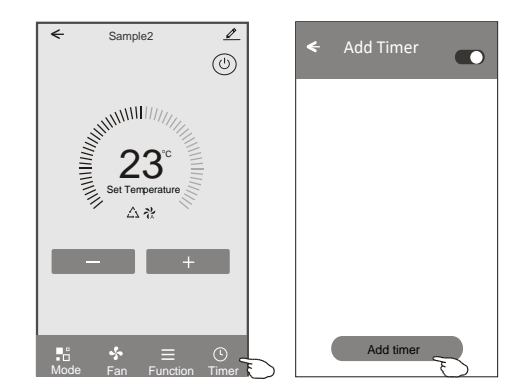

#### 1. vezérlési típus - Időzítő hozzáadása

 Válassza ki az időpontot, utána azokat a napokat, amikor az időzítőt ismét használni szeretné, majd válassza ki a Timer on/off gombbal, hogy a beállított időpontban a készülék be- vagy kikapcsoljon-e.
 Válassza ki a Mode/Fan speed/Function gombokkal az alkalmazni kívánt

üzemmódot/ventilátorsebességet/funkciót, majd válassza ki az időzítő bekapcsolásakor érvényesíteni a kívánt hőmérsékletet.

5. . Az időzítő beállításainak elmentéséhez érintse meg a Save gombot.

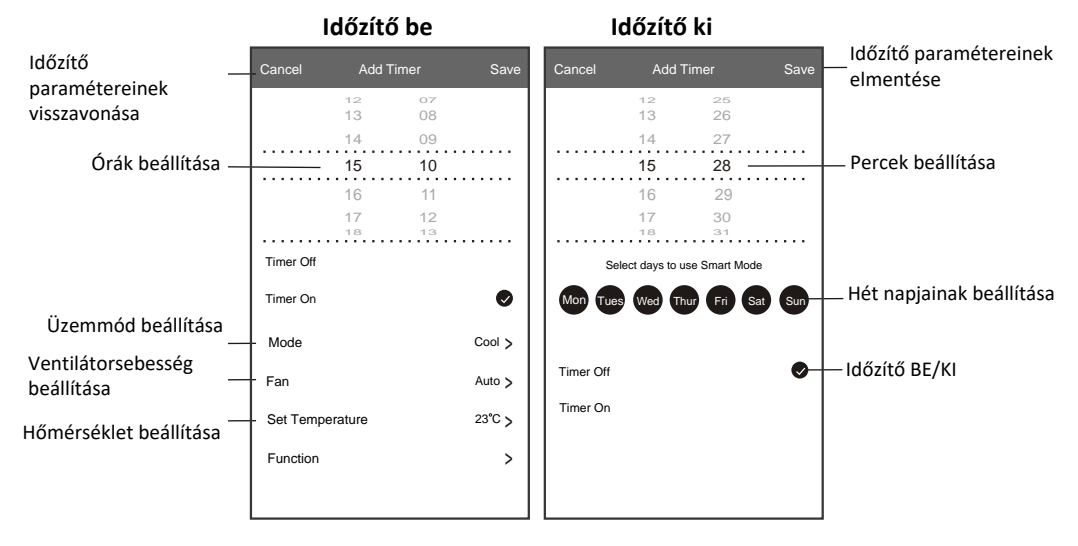

#### 1. vezérlési típus - Időzítő kezelése

- 1. Az időzítési folyamat kezeléséhez érintse meg az időzítő képernyő felső sávját.
- 2 . A csúszka segítségével kapcsolja be vagy kapcsolja ki az időzítőt.
- 3 . Ha az időzítő képernyő felső sávját kb. 3 másodpercig megérintve tartja, akkor megjelenik a

"Remove Timer (Időzítő eltávolítása)" képernyő. Az időzítő eltávolításához érintse meg a CONFIRM gombot.

| 🗲 Add Timer                                                                                                    |                                                                                    |
|----------------------------------------------------------------------------------------------------|------------------------------------------------------------------------------------|
| Timer accuracy is -/+ 30 seconds<br>12:20<br>Once<br>Timer:Off<br>12:20<br>Mon, Tue, Wed, Thurs<br>Timer: On 16°C Cool Turbo UP-DOWN | Időzítő eltávolítása<br>El akarja távolítani az időzítőt?<br>ISSZAVONÁS MEGERŐSÍTÉ |
| Add timer                                                                                                    |                                                                                    |

### 2. vezérlési típus

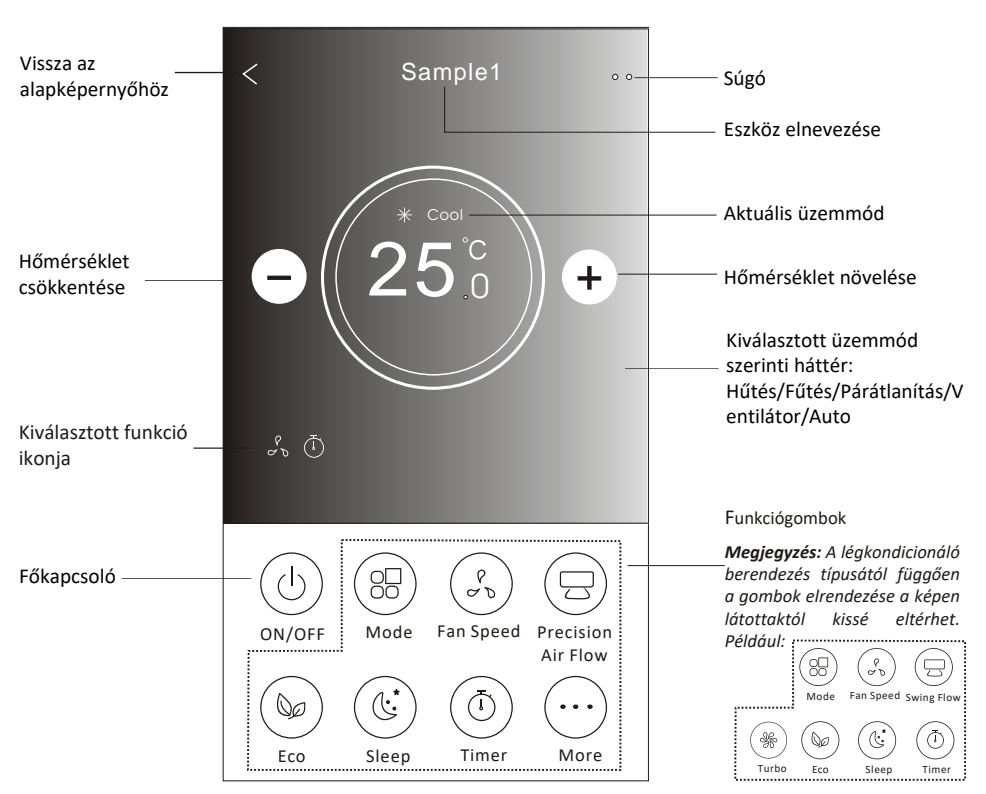

### Fő vezérlőinterfész

#### 2. vezérlési típus - Üzemmód beállítása

- 1 . Érintse meg a "Mode (Üzemmód)" gombot.
- 2 . Az üzemmód képernyőn 5 különböző üzemmód áll rendelkezésre. A légkondicionáló
- berendezés működési módjának kiválasztásához érintse meg a kívánt gombot.
- 3 . Az X gomb megérintésével visszaléphet a fő vezérlőképernyőre.
- 4 . A kiválasztásnak megfelelően az üzemmód és a képernyő háttere megváltozik.

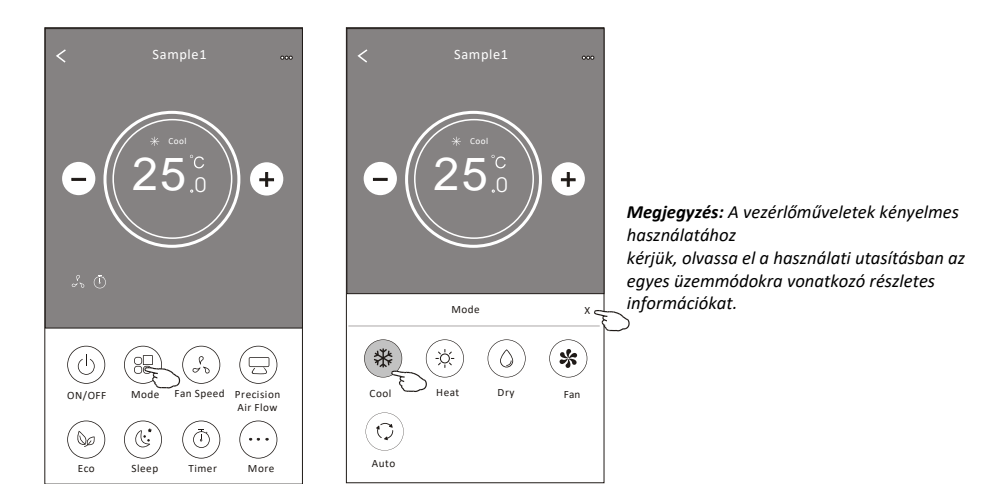

#### 2. vezérlési típus - Ventilátor sebesség kiválasztása

- 1. Érintse meg a "Fan speed (Ventilátorsebesség)" gombot.
- 2. Válassza ki és érintse meg a kívánt ventilátorsebességet.
- 3 . Az X gomb megérintésével visszaléphet a fő vezérlőképernyőre.
- 4 . A kiválasztott ventilátorsebességnek megfelelő ikon megjelenik a

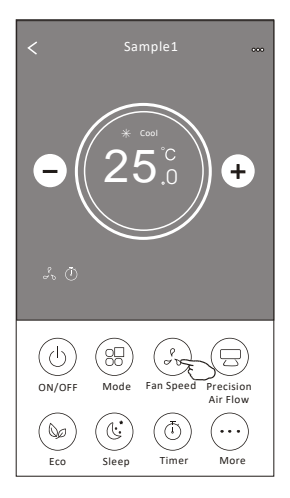

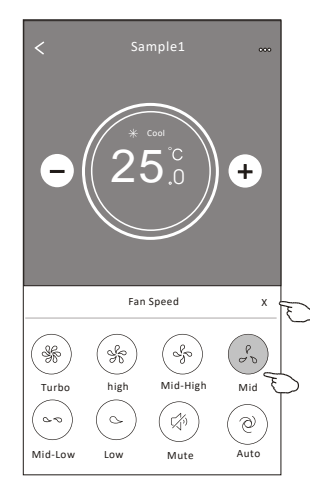

| Mode | Fan Speed  |
|------|------------|
| Cool | All speeds |
| Fan  | All speeds |
| Dry  |            |
| Heat | All speeds |
| Auto | All speeds |

egjegyzés:

Párátlanító üzemmódban a ventilátor

sebessége nem szabályozható. Megjegyzés: A légkondicionáló berendezés típusától

függően a

ventilátor sebesség szabályozásának képernyője a képen látottaktól kissé eltérhet.

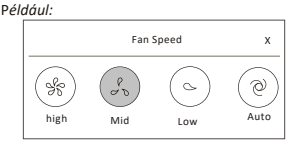

### **Control form2-Air Flow control**

#### 2. vezérlési típus - Légáramlás szabályozása

- 1. Érintse meg a "Precision Air Flow (Precíziós légáramlás)" vagy a "Swing Flow (Légterelő billegtetés)" gombot.
- 2. Válassza ki és érintse meg a kívánt légáramlás típust.
- 3. Az X gomb megérintésével visszaléphet a fő vezérlőképernyőre.
- 4. kiválasztott légáramlás típusnak megfelelő ikon megjelenik a képernyőn.

Megjegyzés: Egyes berendezés típusokon nem működik a légterelők automatikus balra-jobbra billegtetése. Ha ilyen készüléken megérinti a vonatkozó gombot, hangjelzést fog hallani, de a készülék nem végez semmilyen műveletet.

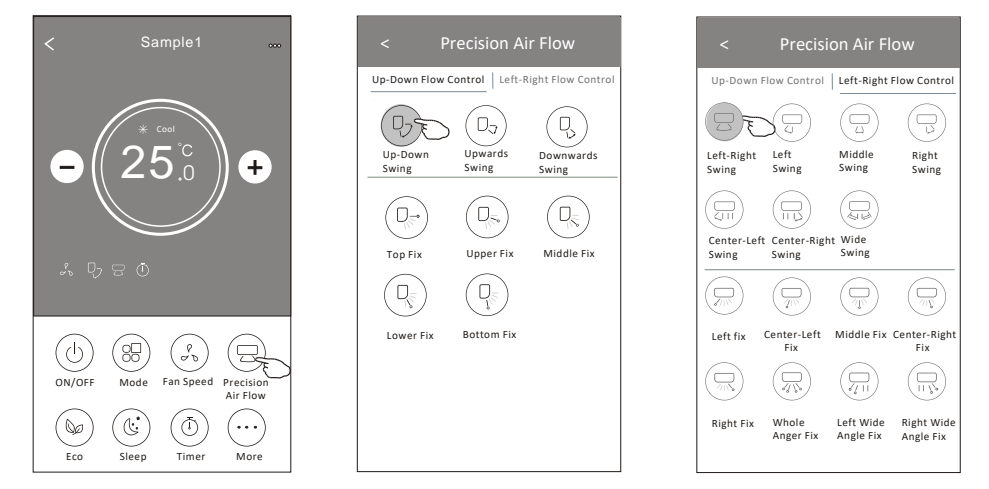

Megjegyzés: A légkondicionáló berendezés típusától függően a fő vezérlőképernyő és a légáramlás szabályozásának képernyője a képen látottaktól kissé eltérhet. Például:

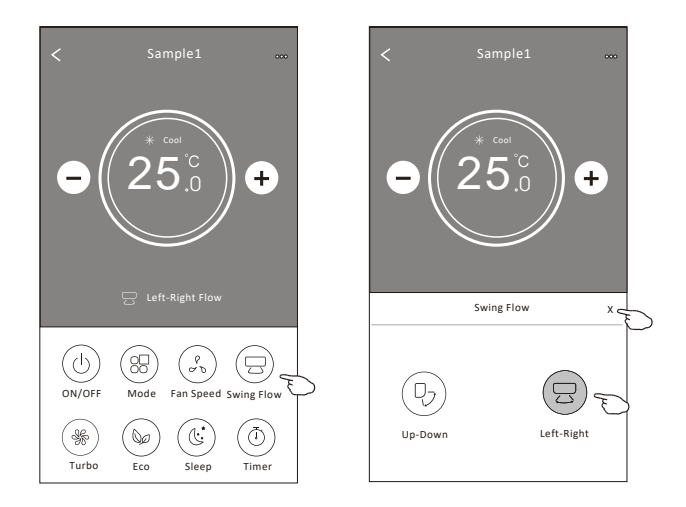

### 2. vezérlési típus - ECO funkció

- 1 . Az Eco funkció kiválasztásához érintse meg a vonatkozó funkciógombot. A gomb világítani kezd, és a kapcsolódó ikon megjelenik a képernyőn.
- 2. A funkció kikapcsolásához érintse meg ismét a funkciógombot.
- 3 . Bizonyos készüléktípusok esetében ezzel a funkcióval lehet szabályozni a hőmérsékletet:

Hűtés üzemmódban a hőmérséklet új beállítási értéke  $\ge$  26°C. Fűtés üzemmódban a hőmérséklet új beállítási értéke  $\le$  25°C.

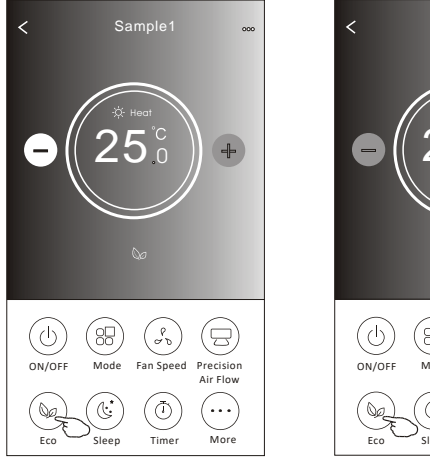

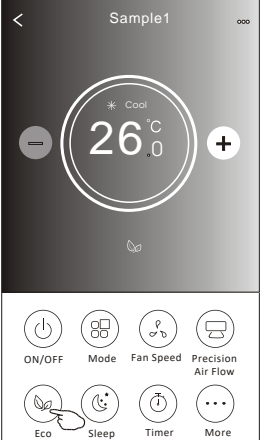

| Mode | ECO enabled |
|------|-------------|
| Cool | Yes         |
| Fan  |             |
| Dry  |             |
| Heat | Yes         |
| Auto |             |

Az ECO funkció Ventilátor/Párátlanítás/Auto üzemmódban nem működik.

**Megjegyzés:** A légkondicionáló berendezés típusától függően a fő vezérlőképernyő és a takarékos ECO szabályozás képernyője a képen látottaktól kissé eltérhet. Például:

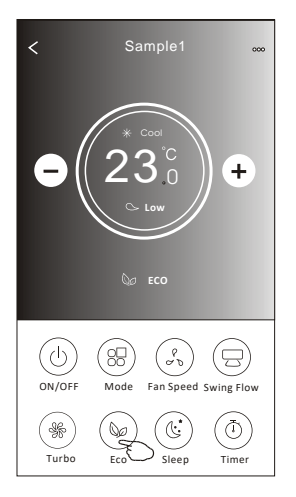

#### Megjegyzés:

Bizonyos készüléktípusok esetében az ECO funkció a Turbo/Sleep üzemmódokban sem működik.

### 2. vezérlési típus - Sleep funkció

- 1. Érintse meg a "Sleep (Automatikus kikapcsolás)" gombot.
- 2. Válassza ki az automatikus kikapcsolás kívánt üzemmódját, és érintse meg a vonatkozó gombot.
- 3. Az X gomb megérintésével visszaléphet a fő vezérlőképernyőre.
- 4. A kiválasztott automatikus kikapcsolási üzemmódnak megfelelő ikon megjelenik a képernyőn.

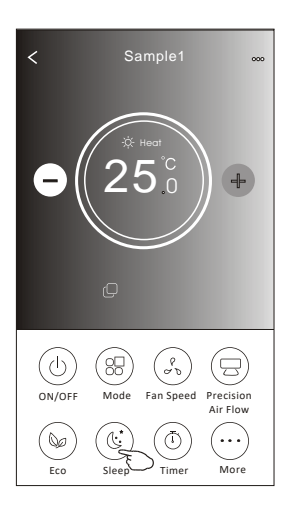

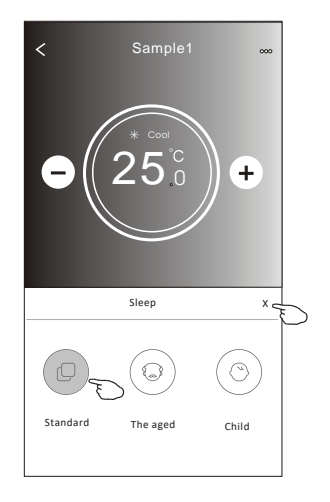

| Mode | Sleep enabled |
|------|---------------|
| Cool | Yes           |
| Fan  |               |
| Dry  |               |
| Heat | Yes           |
| Auto |               |

Az automatikus kikapcsolási funkció Ventilátor/Párátlanítás/Auto üzemmódban nem működik.

#### Megjegyzés:

A légkondicionáló berendezés típusától függően a fő vezérlőképernyő a képen látottaktól kissé eltérhet. Például:

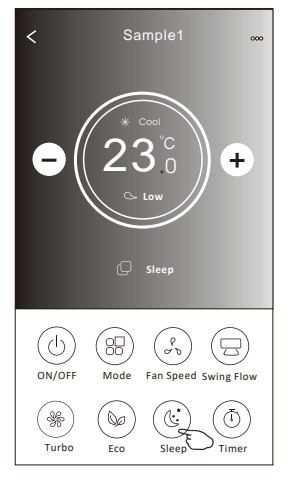

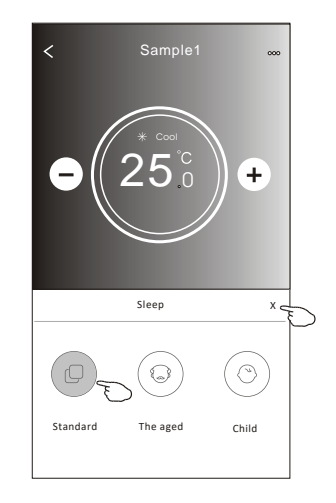

#### Megjegyzés:

Bizonyos készüléktípusok esetében az automatikus kikapcsolás funkció a Turbo/Sleep üzemmódokban sem működik.

### 2. vezérlési típus - Az időzítő bekapcsolásának beállítása

- 1. Érintse meg a Timer gombot.
- 2. Érintse meg a Timer képernyő jobb felső sarkában a + gombot.
- 3. Állítsa be a "Time/Repeat/Switch OFF (Időpont/Ismétlés/Kikapcsolás)" paramétereit, majd a Save gomb megérintésével mentse el a paramétereket.
- 4. A Timer (off) (időzítő (ki)) ablak jelenik meg a képernyőn.

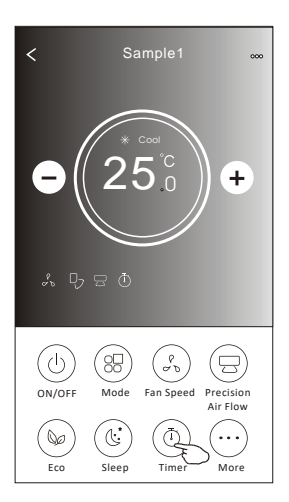

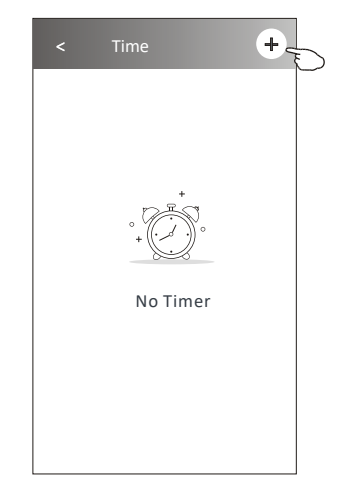

Érintse meg a repeat > gombot, majd válassza ki az ismétlődő napokat, vagy válassza ki a "Once (Egyszer)" lehetőséget, majd a paraméterek elmentéséhez érintse meg a Confirm gombot.

| Cancel    | Confirm      | ) |
|-----------|--------------|---|
| Once      |              |   |
| Monday    | $\checkmark$ |   |
| Tuesday   | $\checkmark$ |   |
| Wednesday | ↓            |   |
| Thursday  |              | , |
| Friday    | $\checkmark$ |   |
| Saturday  |              |   |
| Sunday    |              |   |

Éintse meg a Switch > gombot, majd a képernyő csáztatásával válassza ki az (ON "BE KACSO" lehetőséget, végül érintse meg a Confirm gombot.

| Cancel |     | Confirm | D |
|--------|-----|---------|---|
|        | ON  |         |   |
|        | OFF |         |   |

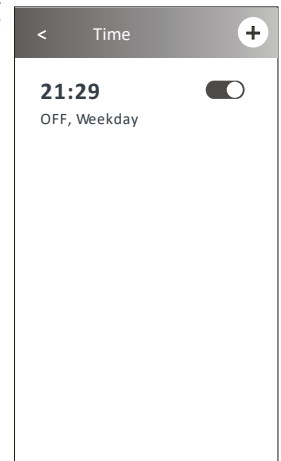

Felfelé, illetve lefelé csúsztatással válassza ki a kívánt időpontot. <

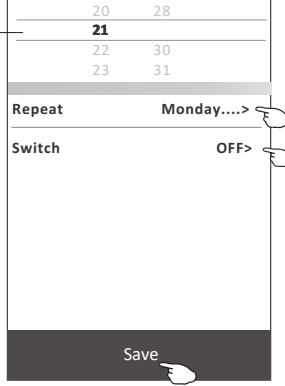

### 2. vezérlési típus - Az időzítő kikapcsolásának beállítása

- 1. Érintse meg a Timer gombot.
- 2. Érintse meg a Timer képernyő jobb felső sarkában a + gombot.
- 3. Állítsa be a "Time/Repeat/Switch (ON)/Temperature/Mode/Fan speed/Air Flow (Időpont/Ismétlés/Bekapcsolás/Hőmérséklet/Üzemmód/Ventilátorsebesség/Légáramlás)" paramétereit, majd a Save gomb megérintésével mentse el a paramétereket.
- 4. Az időzítő jelenik meg a főképernyőn.

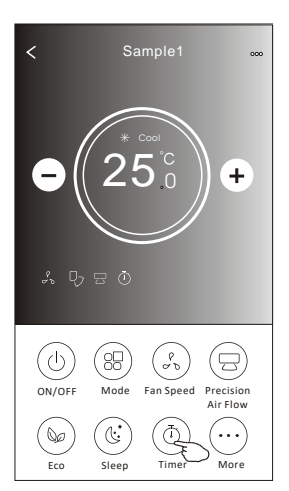

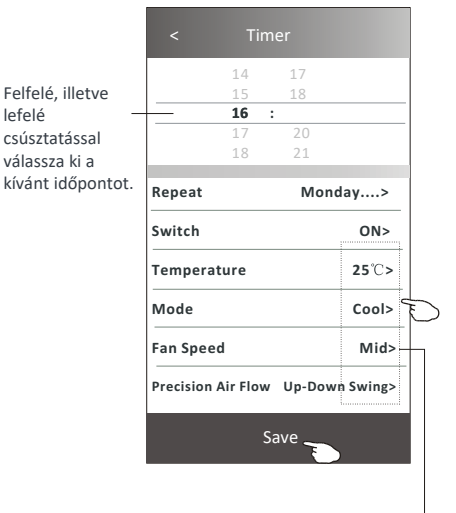

Érintse meg a repeat > gombot, majd válassza ki az ismétlődő napokat, vagy válassza ki a "Once (Egyszer)" lehetőséget, majd a paraméterek elmentéséhez érintse meg a Confirm gombot.

| Cancel    | Confire      | L |
|-----------|--------------|---|
| Once      |              |   |
| Monday    | √            |   |
| Tuesday   | 1            |   |
| Wednesday | 1            |   |
| Thursday  | √            | Ð |
| Friday    | $\checkmark$ |   |
| Saturday  |              |   |
| Sunday    |              |   |

Tap Switch> then slide the screen to choose ON and Confirm.

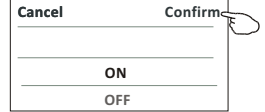

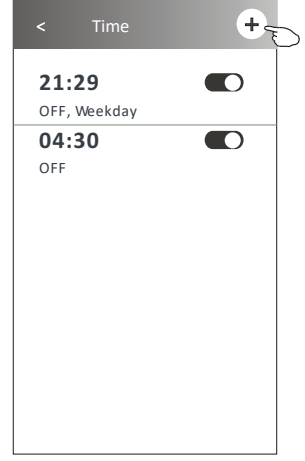

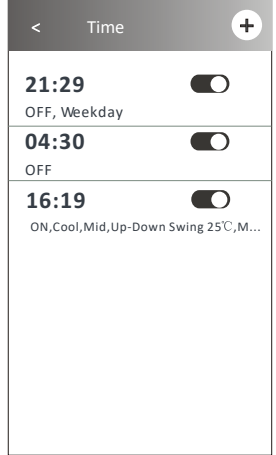

Érintsæneg a Temperature/Mode/Fan Speed/ Air Flow > gombokat, és állítsa be a kívánt paramétereket az előző fejezetben leírtak szerint, majd érintse meg a Confirm menüpontot.

### 2. vezérlési típus - Időzítő kezelése

- Az időzítő beállítási paramétereinek módosítása: Az időzítő beállítási képernyőjébe történő belépéshez érintse meg bárhol – a csúszkás kapcsoló kivételével – az időpontok sávjait. Módosítsa a kívánt paramétert, majd érintse meg a Save gombot.
- Az időzítő aktiválása vagy letiltása:
   Az időzítő letiltásához érintse meg a csúszkás kapcsoló bal oldalát.
   Az időzítő aktiválásához érintse meg a csúszkás kapcsoló jobb oldalát.
- Az időzítő beállítási paramétereinek törlése: Húzza el jobbról balra az adott időpont sávját egészen addig, amíg a Delete (Törlés) gomb meg nem jelenik, majd érintse meg a Delete gombot.

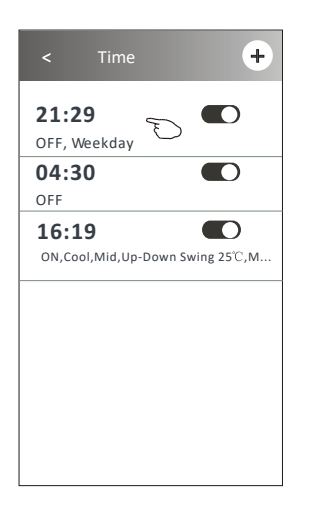

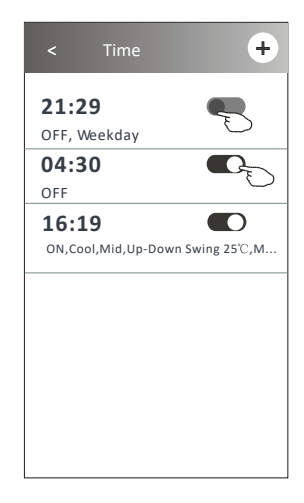

Az időzítő letiltásához csúsztassa balra.

Az időzítő aktiválásához csúsztassa jobbra.

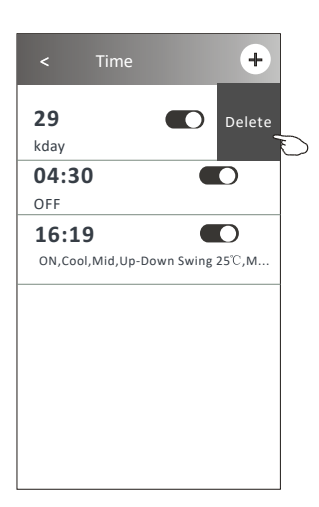

### 2. vezérlési típus - További funkciók

1. Érintse meg a More gombot, hogy a további funkciókat elérje, és használhassa.

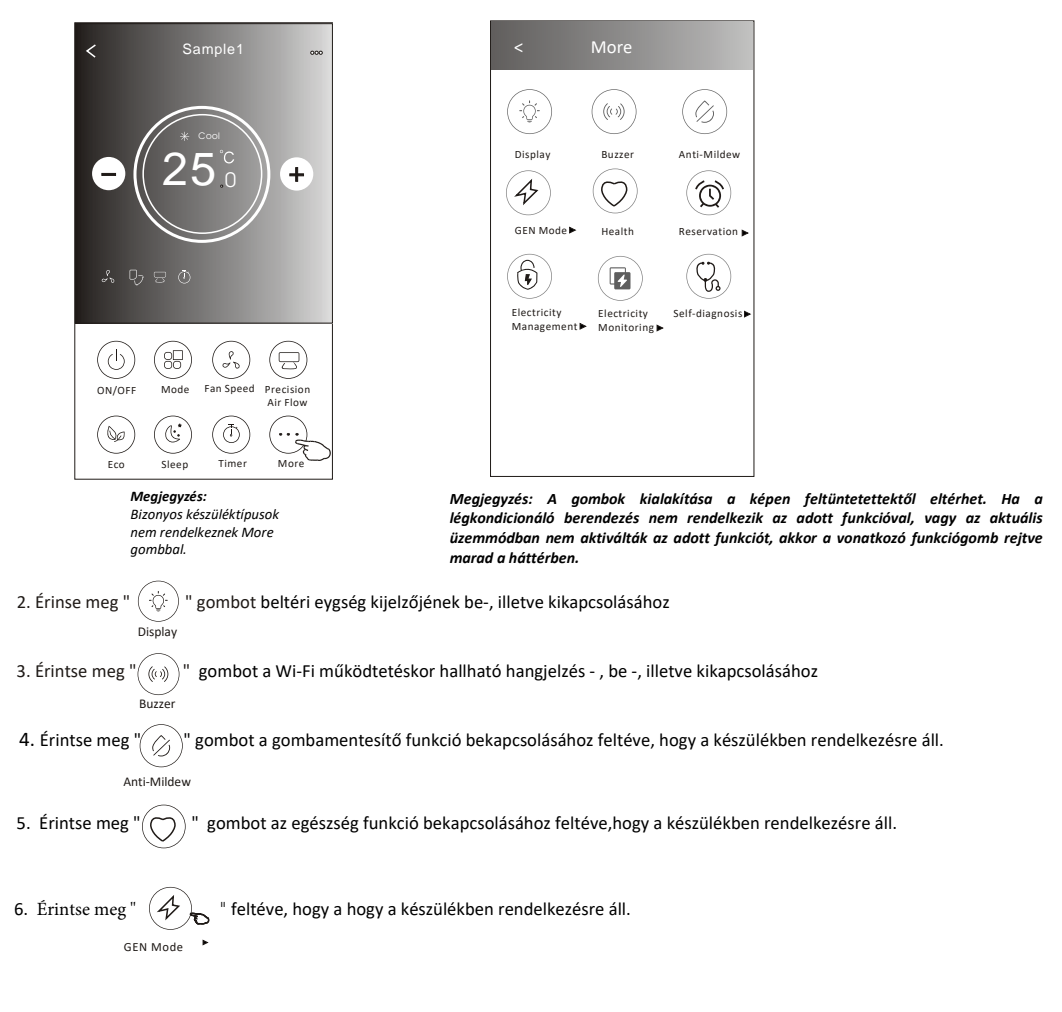

Ebben az üzemmódban három különböző áramerősség szint közül lehet választani. A légkondicionáló berendezés a kiválasztott mérték szerint csökkenti az energiafelhasználást, feltéve hogy a berendezésben elérhető a funkció.

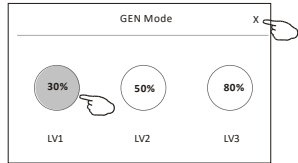

### 2. vezérlési típus - További funkciók

7. Érintse meg az "Electricity Monitoring" (Elektromos fogyasztás felügyelet)" gombot, feltéve, hogy a berendezésben elérhető a funkció. Ebben az üzemmódban figyelemmel kísérhető a légkondicionáló berendezés áramfogyasztása.

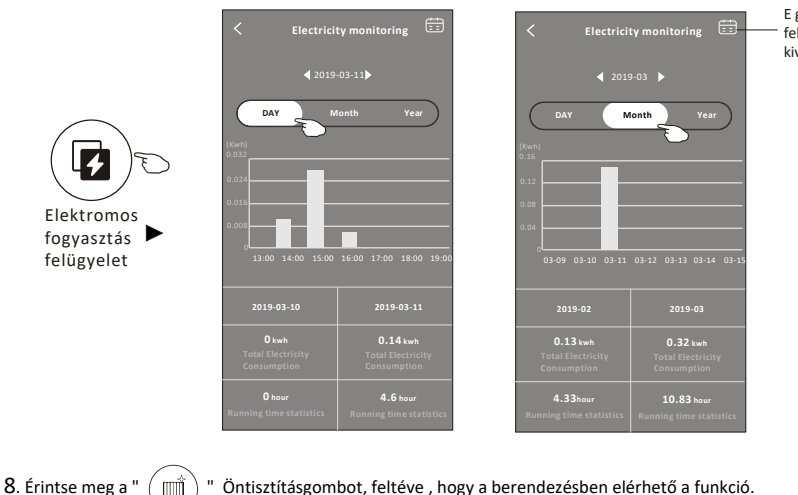

E gomb megérintésekor felugrik egy naptár, és kiválasztható egy adott nap.

ntse meg a " () " Öntisztításgombot, feltéve , hogy a berendezésben elérhető a funkció. Az öntisztítás funkcióra vonatkozó részletes információkért tekintse át a használati utasítást

" gombot, feltéve, hogy a berendezésben elérhető ez a funkció. A funkció elősegíti, hogy a helyiség levegőjének hőmérséklete 8°C fölött maradjon. A 8°C-os fűtés funkcióra vonatkozó részletes információkért tekintse át a használati utasítást

10. Érintse meg a "Reservation (Előjegyzés)" gombot feltéve, hogy a berendezésben elérhető ez a funkció. Ezzel igény szerint beállítható az időpont, az ismétlések napja, az üzemmód, a ventilátor sebesség, illetve a légáramlás, majd a Save gombra kattintva elmenthetők a beállított paraméterek.

A légkondicionáló berendezés a megadott időpontban automatikusan érvényesíteni fogja a beállított paramétereket.

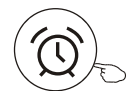

9. Érintse meg a "

**Reservation** 

|              | 16      | : | 19   |              |
|--------------|---------|---|------|--------------|
|              | 17      |   | 20   |              |
|              | 18      |   | 21   |              |
| Repeat set   | ting    |   | М    | onday>       |
| Temperatu    | re      |   |      | <b>25</b> ℃> |
| Mode         |         |   |      | Cool>        |
| Fan Speed    |         |   |      | Mid>         |
| Precision Ai | ir Flov | v | Up-D | own Swing>   |
|              |         |   |      |              |

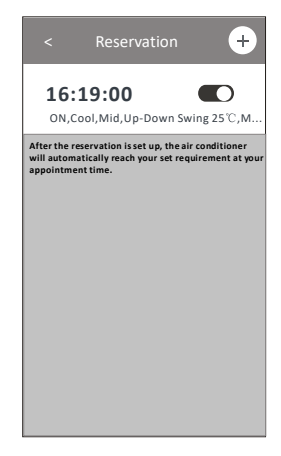

### 2. vezérlési típus - További funkciók

11. Érintse meg a "Self-diagnosis (Öndiagnosztika)" gombot feltéve, hogy a berendezésben elérhető ez a funkció. A légkondicionáló berendezés automatikus öndiagnosztizálást végez, majd megjeleníti a kapcsolódó hibakódot, és adott esetben a probléma megoldására vonatkozó információkat is.

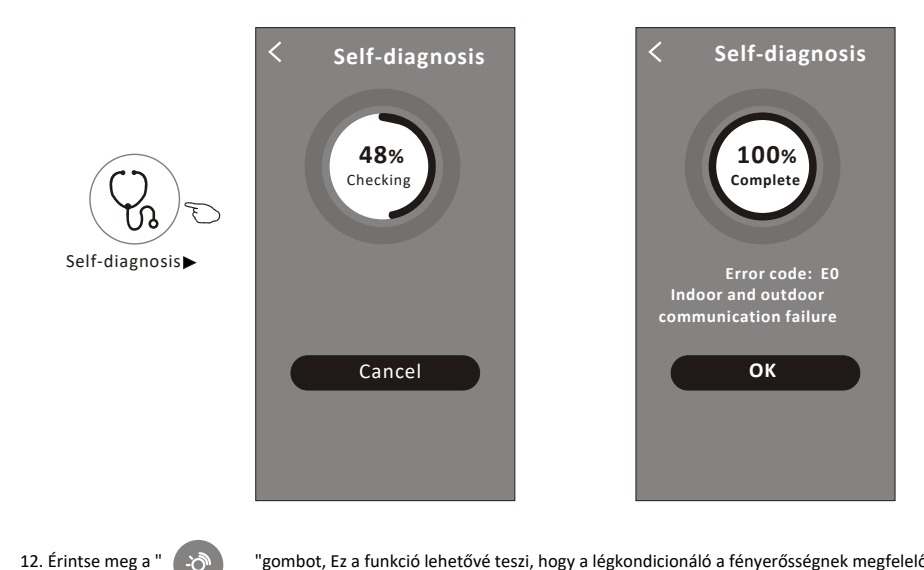

"gombot, Ez a funkció lehetővé teszi, hogy a légkondicionáló a fényerősségnek megfelelően automatikusan ki/bekapcsolja a kijelzőt.

 13. Érintse meg a " légkondicionáló funkció.

Soft Wind

Photosensitive

" gombot, feltéve hogy a berendezésben elérhető ez a funkció. Ebben a funkcióban a lágy fuvallatot fúj a deflektor apró lyukain keresztül, feltéve hogy a berendezésben elérhető ez a

### Eszköz adatai és kezelése

Érintse meg az 🖉 ikont a vezérlési típus 1 nél vagy ... ikont a vezérlési típus 2 nél, hogy belépjen az eszköz részleteinek képernyőjére. Itt hasznos információkat kaphat, és megoszthatja az eszközt más fiókokkal. Gondosan ellenőrizze az alábbi képeket és utasításokat.

#### Vezérlési típus1

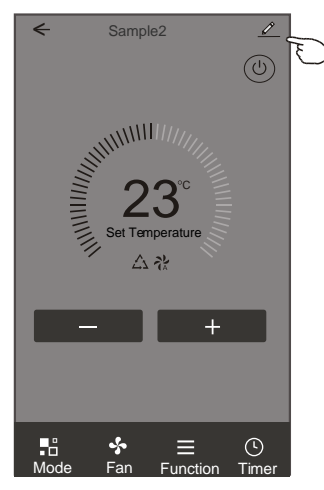

#### Vezérlési típus2

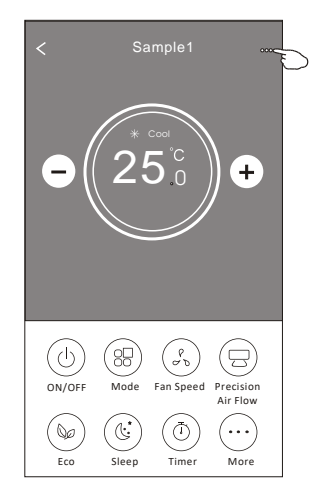

|                                                                                   | Control Details of device                                                     |                                                                                                    |
|-----------------------------------------------------------------------------------|-------------------------------------------------------------------------------|----------------------------------------------------------------------------------------------------|
|                                                                                   | Information                                                                   |                                                                                                    |
| Érintse meg, ha az eszköz<br>pozícióját át akarja helyezni                        | Modify Device Name<br>Device Location Dining Ro<br>Check Device Network Check | *** >Érintse meg, ha ellenőrizni akarja a hálózat állapotát.      pom >Érintse meg, ha ellenőrizni akarja a hálózat állapotát.                                      |
| egy masik helyisegbe.                                                             | Supported Third-part Control                                                  |                                                                                                    |
|                                                                                   | erasse aleas Gregle Assistant                                                 | Érintse meg, ha információkat szeretne kapni az amazon alexa vagy a<br>Google Assistant hangvezérlőhöz történő csatlakoztatásról.                                   |
|                                                                                   | Others                                                                        |                                                                                                    |
|                                                                                   | Device Sharing                                                                | Śrintse meg, ha szeretné megosztani az eszköz használatát egy másik<br>felhasználói fiókkal.                                                                        |
| Problémák vagy javaslatok<br>visszajelzése az alkalmazás<br>adminisztrátora felé. | Device Info                                                                   | <ul> <li>Érintse meg, ha ellenőrizni szeretné a következőket: Virtuális azonosító/<br/>Wi-Fi hálózat neve/IP-cím/MAC-cím/időzóna/Wi-Fi hálózat térereje.</li> </ul> |
|                                                                                   | Check for Firmware Update                                                     | > A firmware ellenőrzése és frissítése.                                                                                                    |
|                                                                                   | Remove Device                                                                 | Érintse meg az eszköz eltávolításához. A gomb megérintése után az<br>eszköz automatikusan visszaáll alapértelmezett állapotba.                                      |

# Eszköz adatai és kezelése

Adding sharing

### Hogyan lehet az eszközöket más felhasználói fiókokkal megosztani?

1. Érintse meg a "Device sharing (Eszköz megosztása)" menüpontot, hogy megjelenítse az eszközmegosztó képernyőt.

- Érintse meg az "Add Sharing (Megosztás létrehozása)" menüpontot. 2.
- Válassza ki a megosztani kívánt régiót és felhasználói fiókot. 3.
- 4. Érintse meg a "Completed" menüpontot. Az új felhasználói fiók megjelenik a megosztott fiókok listájában.
- 5. Az újonnan megosztott felhasználónak meg kell ragadnia a Home képernyőt és lefelé kell csúsztatnia, hogy frissíthesse az eszközlistát. Ezt követően az új eszköz megjelenik az eszközlistában.

| < Details of device                                                                                    | Oetails of device                                                                                                    |                                                                                                    |                 | ← Ad    | d Sharing                                   | Completed | \$         |
|----------------------------------------------------------------------------------------------------|----------------------------------------------------------------------------------------------------|----------------------------------------------------------------------------------------------------|-----------------|---------|---------------------------------------------|-----------|------------|
| Information                                                                                            | It is recommended to set perm<br>member to control the device F                                                                                                    | It is recommended to set permanent resident as family member to control the device Family Settings |                 |         |                                             |           | $\bigcirc$ |
| Modify Device Name     *** >       Device Location     Dining Room >       Classical Device Name     > |                                                                                                    |                                                                                                    | F               | Region  | China <b>+86</b>                            |           |            |
| Check Device Network Check Now >                                                                       |                                                                                                    |                                                                                                    | A               | Account | *******                                     | ***       |            |
| Supported Third-part Control                                                                           |                                                                                                    |                                                                                                    | r               | number  |                                             |           |            |
| amazon olexa Google Assistant                                                                          |                                                                                                    |                                                                                                    |                 |         |                                             |           |            |
| Others                                                                                                 |                                                                                                    |                                                                                                    |                 |         |                                             |           |            |
| Device Sharing >                                                                                       |                                                                                                    |                                                                                                    |                 |         |                                             |           |            |
| Create Group >                                                                                         |                                                                                                    |                                                                                                    |                 |         |                                             |           |            |
| Device Info >                                                                                          |                                                                                                    |                                                                                                    |                 |         |                                             |           |            |
| Feedback >                                                                                             |                                                                                                    |                                                                                                    |                 |         |                                             |           |            |
| Check for Firmware Update >                                                                            |                                                                                                    |                                                                                                    |                 |         |                                             |           |            |
| Remove Device                                                                                          | Adding sharing                                                                                                    |                                                                                                    |                 |         |                                             |           |            |
| < Details of device                                                                                    | ]                                                                                                    | my home ∨                                                                                          |                 | +       |                                             |           |            |
| It is recommended to set permanent resident as family<br>member to control the device Family Settings  | Ha törölni kíván agy                                                                                                    | Welcome home                                                                                       |                 |         | Az eszközlista<br>frissítéséhez ragadja meg |           |            |
| Alias name1                                                                                            | <ul> <li>na ktolin kvan egy</li> <li>megosztut felhasználói</li> <li>fiókot, érintse meg és</li> <li>tartsa megérintve a</li> <li>vonatkozó sávot kb. 3</li> <li>másodpercig.</li> </ul> | All Devices Living Room Master Bedroom                                                             |                 |         |                                             |           |            |
|                                                                                                    |                                                                                                    | San<br>Turn                                                                                        | nple1<br>ed off | ٨       | eszközlistát.                               |           |            |
|                                                                                                    |                                                                                                    | San<br>Alre                                                                                        | nple2<br>ady On |         | ¥                                           |           |            |
|                                                                                                    |                                                                                                    |                                                                                                    |                 |         |                                             |           |            |
| Adding sharing                                                                                         |                                                                                                    |                                                                                                    | e               | 9       |                                             |           |            |

### Felhasználói fiók profiljának beállítása

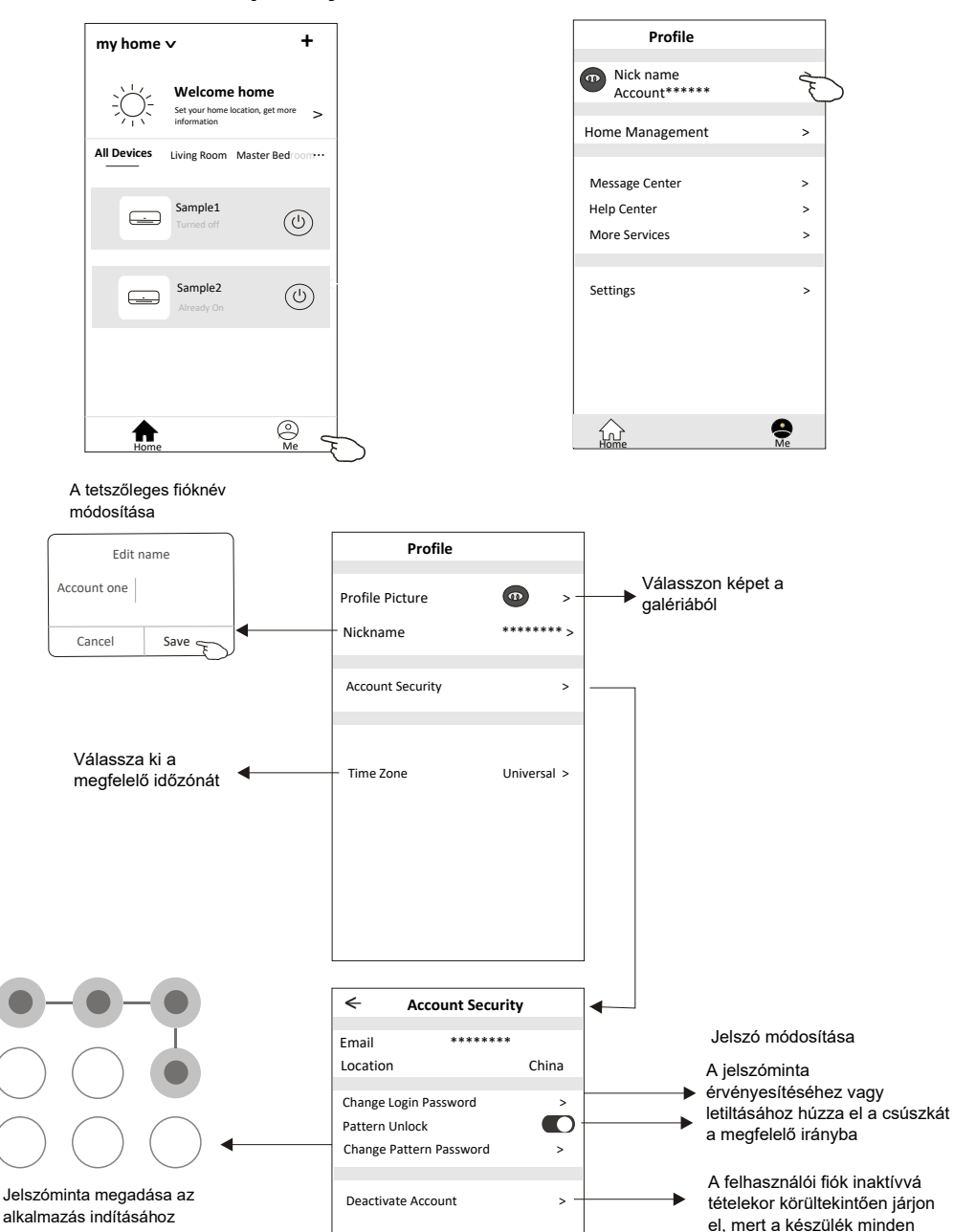

adatot törölni fog.

# Otthon (család) kezelése

1 . A Home alapképernyő bal felső sarkában érintse meg az otthon elnevezését, majd válassza ki a "Home

Management (Otthon kezelése)" menüpontot. Azt is megteheti, hogy a "Me (Saját)" gombot érinti meg, és utána választja ki a Home Management menüpontot.

2 . A családra vonatkozó beállítási adatok képernyőjébe való belépéshez érintse meg a családok listájában

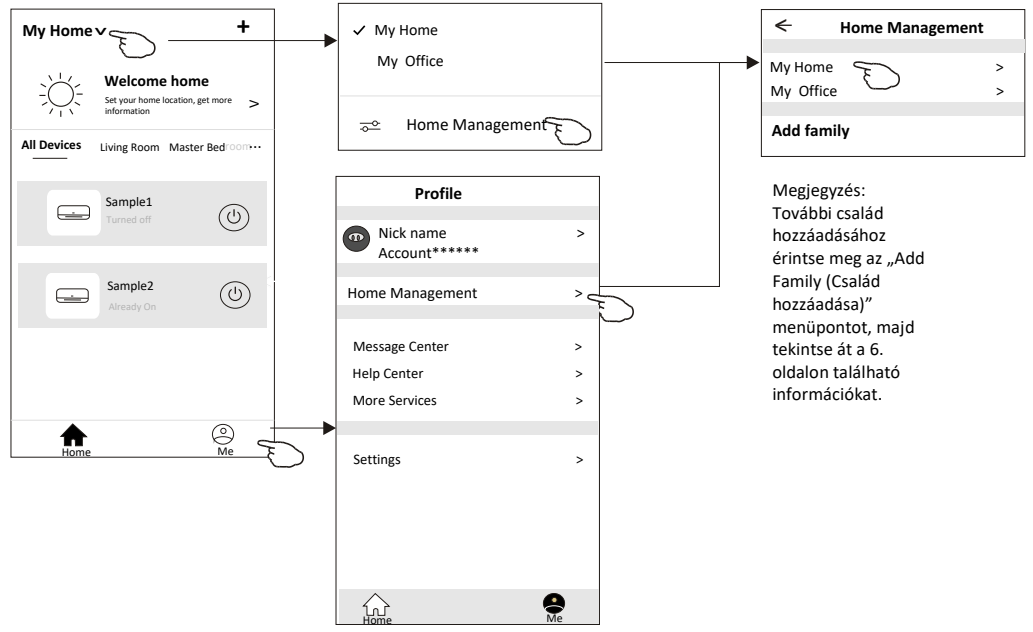

3.A családra vonatkozóan az alábbi paramétereket állítsa be:

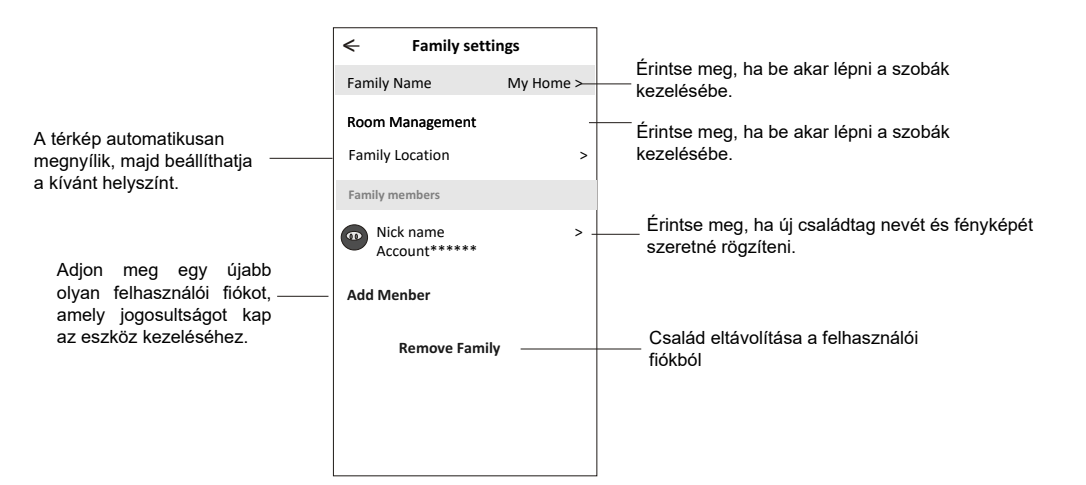

# Megjegyzések

1. Technológiai frissítés esetén előfordulhat, hogy eltérés mutatkozik a tényleges eszköz és a kézikönyvben szereplő eszköz között. Elnézést kérünk az ebből származó esetleges kellemetlenségekért. Ilyen esetben kérjük, tekintse át az aktuális eszközre és alkalmazásra vonatkozó információkat.

2. Az intelligens légkondicionáló berendezéshez kapcsolódó alkalmazás fejlesztési célokból további értesítés nélkül bármikor módosítható, illetve a gyártó igényeitől függően bármikor visszavonható.

3. A Wi-Fi hálózat jelerősségének csökkenése esetén előfordulhat, hogy az intelligens alkalmazás csatlakozása megszűnik, ezért gondoskodjon róla, hogy a beltéri egység és a vezeték nélküli router egymáshoz közel helyezkedjen el.

4. A vezeték nélküli routerben DHCP-szerver funkciót kell konfigurálni.

5. Tűzfallal kapcsolatos problémák esetén az internetkapcsolat megszakadhat. Ilyen esetben kérjük, lépjen kapcsolatba az internethozzáférést biztosító szolgáltatójával.

6. Az okostelefon és a hálózat biztonsága érdekében gondoskodjon róla, hogy az intelligens légkondicionáló berendezéshez kapcsolódó alkalmazás biztonságos forrásból származzon.

### Hibakeresési útmutató

| Leírás                                                                    | Hiba elhárításának lépései                                                                                                    |  |  |  |
|---------------------------------------------------------------------------|----------------------------------------------------------------------------------------------------|--|--|--|
| A légkondicionáló<br>berendezést nem lehet<br>sikeresen konfigurálni      | <ol> <li>Ellenőrizze, hogy helyes-e a vezeték nélküli csatlakozáshoz használt Wi-Fi cím és<br/>jelszó.</li> <li>Ellenőrizze a konfigurált légkondicionáló berendezés állapotát.</li> <li>Vizsgálja meg, hogy érvényesítettek-e tűzfal vagy egyéb korlátozó beállításokat.</li> <li>Ellenőrizze, hogy rendeltetésszerűen működik-e a router.</li> <li>Biztosítsa, hogy a légkondicionáló berendezés, a router és a vezeték nélküli hálózat az<br/>előírt térerőnek megfelelően működjön.</li> <li>Ellenőrizze, hogy árnyékolja-e esetleg a routert valamilyen más alkalmazás.</li> </ol>                                                                                                    |  |  |  |
| Az okostelefon nem<br>képes vezérelni a<br>légkondicionáló<br>berendezést | <ol> <li>Amikor a légkondicionáló (WLAN module) újraindul az applikáció megjeleníti az<br/>Eszköz eltávolítása lehetőséget, ennek a megerősítésnek figyelmen kívül hagyása azt<br/>eredményezi, hogy a mobil eszköz elveszíti a légkondicionáló vezérlési engedélyét.<br/>Ismét CF módban kell csatlakoztatni a légkondicionálót.</li> <li>Amennyiben áramszünet van, a mobil eszköz az áramkimaradás után 3 percre<br/>elveszíti a légkondicionáló vezérlési engedélyét. (Figyelmeztetés fog megjelenni a mobil<br/>eszközön). Abban az esetben, ha nem tudja irányítani az applikációt (légkondicionálót)<br/>még a tápellátás helyreállítása után sem, akkor szükséges a légkondicionálót ismételten<br/>CF módba csatlakoztatni.</li> </ol> |  |  |  |
| Az okostelefon nem<br>ismeri fel a<br>légkondicionáló<br>berendezést      | <ol> <li>Az applikáció a légkondicionálót offline módban jeleníti meg. Kérem ellenőrizze az<br/>alábbi feltételeket.</li> <li>A légkondicionáló át lett állítva.</li> <li>A légkondicionáló nincs áramellátás alatt.</li> <li>A router nincs áramellátás alatt.</li> <li>A légkondicionáló nem tud csatlakozni a routerhez.</li> <li>A légkondicionáló nem tud csatlakozni a hálózathoz a routeren keresztül.</li> <li>A nobil eszköz nem tud csatlakozni a hálózathoz.</li> <li>Az eszköz hozzáadása után eltűnik az eszközlistából.</li> <li>Tartsa lenyomva és csúsztassa lefelé az eszközlista frissítéséhez. Ha nem történik<br/>változás, akkor zárja be az applikációt és indítsa újra.</li> </ol>                                       |  |  |  |